# VINISTORIA

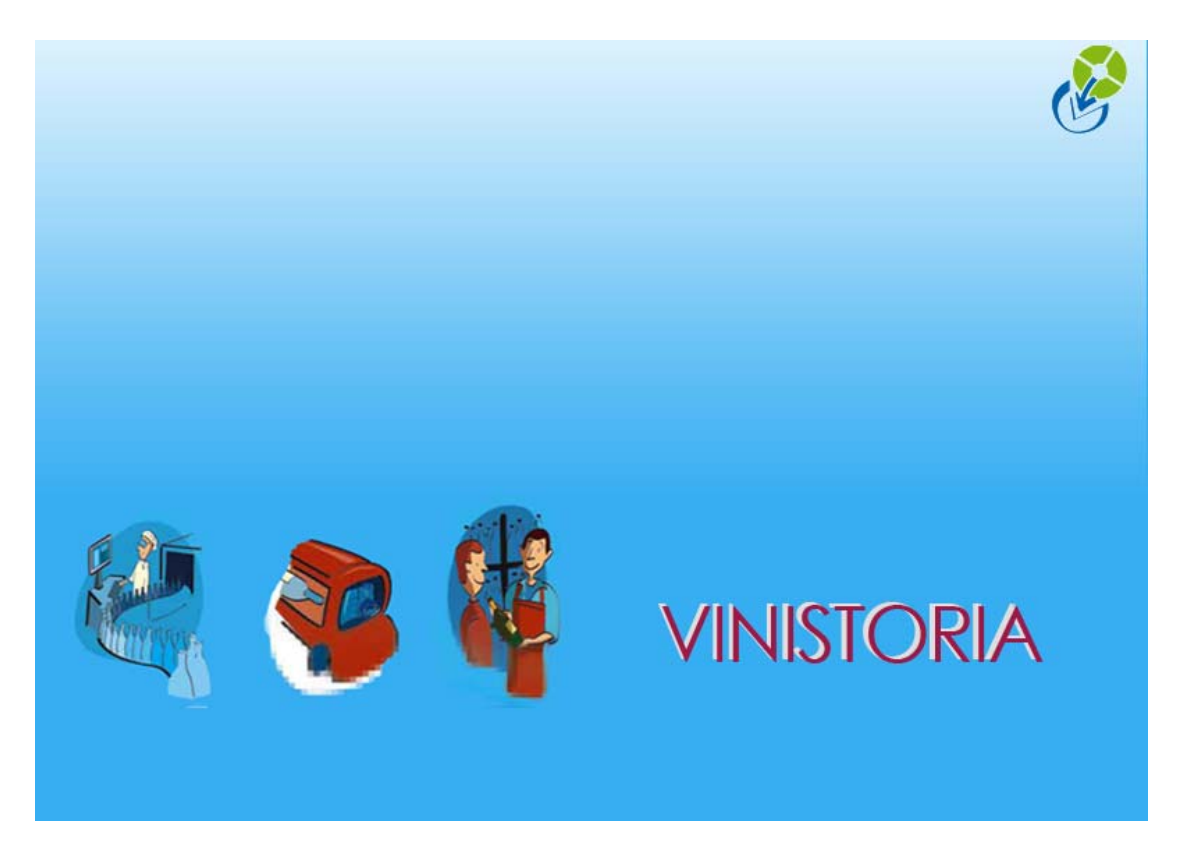

29/09/2009

**Gestion des stocks – Incidences sur les Articles** 

## Stock et création d'article

Pour qu'un article soit géré en stock, allez dans la fenêtre de gestion d'article, sur l'onglet Stock, et cochez la case **Gestion du Stock**.

| N* Article : 49                     |               | ∏ Ma                 | H          | - <b>F</b>     |                  |       |  |
|-------------------------------------|---------------|----------------------|------------|----------------|------------------|-------|--|
| signation 1 : CC Coteaux Layon      | 93-06         | Désignation 2 :      |            |                |                  |       |  |
| Désignation 3 : Single Malt Highlar | d 46 %        | Millésime :          | ]&         |                |                  |       |  |
| Unité : 🛛 🖗 0,70 l                  |               | Code Article : COLAY | 6          | Nombre de      | réponses : 126   | l     |  |
| Emballage                           | Assorti       | ment                 | Nomenclatu | ire            | Historique       | le    |  |
| Identification Tarif/Diver          | Droit et Taxe | Identification viti  | Critères C | onseil Images  | Statistiques     | Stock |  |
| Gestion du stock : 🔽                | )<br>)&       |                      |            | <u>Consult</u> | ation des stocks |       |  |
| Coefficient de déstock age :        |               |                      |            |                |                  |       |  |
| SUCHIGICHT UC UCSTUCKAUE . I        |               |                      |            |                |                  |       |  |

Cette seule opération pourra, selon les cas, créer automatiquement un lot de stock sur le dépôt par défaut déclaré au niveau de la société.

Ce cas de figure est recommandé dans le cas où on gère les stocks par article, sans souhaiter distinguer plusieurs lots ou origine : il est alors logique que l'activation de la gestion de stock sur l'article crée automatiquement LE lot de stock su lequel on travaillera.

| Paramétrage de la société en cours                                                                                                    |                                                                       |                                   |                                         |                                                                  |
|----------------------------------------------------------------------------------------------------|-----------------------------------------------------------------------|-----------------------------------|-----------------------------------------|------------------------------------------------------------------|
| Emballages / Logistique   <u>R</u> elance<br>Identification   Paramètres   Libellé Article<br>OBBC   Afficheur / Mode caisse                                                          | / Facturation Asso<br>e <u>M</u> essage Impression<br>Saisie portable | rtiment  <br>  Memo pied<br>Stock | Télévente<br>de page Par<br>Utilitaires | Prix Revient/Nets<br>amètres Import / Export<br>Interface XL Pos |
| Date d'inventaire : 01/01/2006 📰 🛛 🖾 Site par défaut : LOC 🕼 Site Date fin du lot = Date début du lot 💌                                                                               | rate fin stock : 30/12/1899<br>d'initialisation : LOC &<br>+ 6 jours  | >                                 |                                         |                                                                  |
| Import Paramètres Fabrication Avancement<br>Création d'un lot standard à l'activation du sto<br>Interdire la création de lot de stock si article à<br>Utiliser taux prix achat client | Utilitaire<br>ck<br>déstocker                                         |                                   |                                         |                                                                  |
| Gestion de la contremarque     Contremarque automatique     Livrer     Livrer                                                                                                    | commande achat si commande :<br>commande achat à l'expédition (       | vente expediée<br>commande vente  | ☐ Garder soc                            | iété commande vente                                              |
|                                                                                                    |                                                                       | \∫∑ <u>V</u> alid                 | er                                      | ∰ <u>A</u> nnuler                                                |
| Société : 1 : Ets horticoles Flo'WOneDemo                                                                                                    | ▼                                                                     |                                   |                                         | Fermer                                                           |

En revanche, ne pas prendre ce choix quand on gèrera plusieurs lots sur un article <u>et qu'une</u> <u>bonne proportion d'ente eux ne sont pas concernés par le dépôt par défaut sur lequel ce lot se</u> <u>créerait</u>.

## Consulter le stock d'un article ou d'un groupe d'article

La sélection nous permet de n'interroger que les lots qui nous intéressent : tel groupe d'articles, tel dépôt...

Noter, dans l'onglet de sélection : Tarif ou sélection d'un client ou d'un fournisseur : dans l'objectif de présenter, en même temps que les quantités disponibles, les PRIX auxquels on peut proposer ces articles au(x) client(s) désignés

| Sconsultation de Stock                         |                                                                            |        |
|------------------------------------------------|----------------------------------------------------------------------------|--------|
| Client                                         |                                                                            |        |
| Section Lots Mouvements Stock date à date Tota | al Article                                                                 |        |
| Article: N°                                    | Lot stock :<br>N° fournisseur Q Type Dépot Site Q                          |        |
| Désignation 1 :                                | Dépôt 9 Cuve 9 Réappro:                                                    |        |
| Désignation 2 :                                | Type date                                                                  |        |
| Désignation 3 :                                | Date du // 15 au // 15                                                     |        |
| Millésime :                                    | Ordre de Tri                                                               |        |
| Unite vente :                                  |                                                                            |        |
| N°CVI QQ Tarif 1 QQ                            | 💽 Client N° 🔄 😥 Remise ligne : 🔄 🏈 🏠 🧭                                     |        |
|                                                |                                                                            |        |
| Couleur:                                       | Lot stock : Affichage des couleurs avancement V                            |        |
| Gamme:                                         | Lot critère 2                                                              |        |
| Magasin:                                       | Lot critère 3                                                              |        |
| Lots:                                          | Lot critère 4 🛛 🌮 Priorité à                                               |        |
| Travail : 🛛 😥 🔎 Date création                  | Lot critère 5 Type Quantité Aucune                                         |        |
| Sous -Famille : 🛛 🌮 🛛 C Date dernière modif.   | Conditionnement                                                            |        |
| Critère 8: Du 77 15                            | Type fiscal Lots Dispo à la date du // IS                                  |        |
| Critère 9: 9: 40 77 15                         | Utilisateur<br>✓ Inclure les lots d'attente Articles sans gestion de stock |        |
|                                                |                                                                            |        |
|                                                | 1. Imprimer                                                                | Fermer |

Résultat obtenu après clic sur la loupe :

| 8  | Consult                                                   | tation de | e Stock    |            |               |                           |                |               |            |                      |         |               | X |
|----|-----------------------------------------------------------|-----------|------------|------------|---------------|---------------------------|----------------|---------------|------------|----------------------|---------|---------------|---|
|    | Clien                                                     | t         |            |            |               |                           | Tarif 1        | Tarif de B    | ase        |                      |         |               |   |
| Sé | Sélection Lots Mouvements Stock date à date Total Article |           |            |            |               |                           |                |               |            |                      |         |               |   |
|    | N* Article                                                | Code arti | icle Dépôt | Type fisca | Code Barre    | Désignation 1             | Type fiscal Lo | Stock Physiqu | Disponible | Disponible Potentiel | (Dépôt) | Désignation 2 | ^ |
|    | 10714                                                     | BIE225    | MAG        | DA2        | 5410263002027 | 1/2 METRE DE BIERE (9 BIE | DA2            | -2            | -2         | -2                   | Magasin |               | - |
|    | 10803                                                     | BIE236    | MAG        | DA2        | 3080213000544 | 1664 24×50CL              | DA2            | 2             | 2          | 2                    | Magasin |               |   |
|    | 10582                                                     | VIN2002   | 2 MAG      | DA2        | 3272810301050 | 1ERE CÔTES DE BLAYE CA    | DA2            | 113           | 113        | 113                  | Magasin | 2005          |   |
|    | 10013                                                     | ALC174    | MAG        | DA2        | 3379974200011 | ABSENTE                   | DA2            | -1            | -1         | -1                   | Magasin |               |   |
|    | 10695                                                     | ALC422    | MAG        | DA2        | 3379974200813 | ABSENTE + ETUI & CUILLER  | DA2            | 8             | 8          | 8                    | Magasin |               |   |
|    | 10653                                                     | DWS31     | MAG        | NEU        | 3298960804005 | ALLUMETTES                | NEU            | 711           | 711        | 711                  | Magasin |               |   |
|    | 10282                                                     | VIN1551   | MAG        | DA2        | 8008863004380 | ALTANA DI VICO IGT CHAR   | DA2            | 45            | 45         | 45                   | Magasin |               |   |
|    | 10283                                                     | VIN1552   | 2 MAG      | DA2        | 8008863004397 | ALTANA DI VICO IGT P. GRI | DA2            | 276           | 276        | 276                  | Magasin |               |   |
|    | 10441                                                     | VIN1907   | MAG        | DA2        | 8008863013504 | ALTANA DI VICO IGT P. GRI | DA2            | 90            | 90         | 90                   | Magasin |               |   |
|    | 10243                                                     | ALC327    | MAG        | DA2        | 8004565023032 | AMARETTO DI VENEZIA 70    | DA2            | 0             | 0          | 0                    | Magasin |               |   |
|    | 10632                                                     | ALC352    | MAG        | DA2        | 6001495062577 | AMARULA 70CL 17%          | DA2            | 1             | 1          | 1                    | Magasin |               |   |

#### **ONGLET MOUVEMENTS**

Tous les mouvements qui justifient les quantités sur le lot...

| Consultation d                   | e Stock      |                                |                   |                                                                       |                     |                                  |                |            |              |                      |     |
|----------------------------------|--------------|--------------------------------|-------------------|-----------------------------------------------------------------------|---------------------|----------------------------------|----------------|------------|--------------|----------------------|-----|
| Client                           |              |                                |                   | Tarif                                                                 | 1                   | Tarif c                          | le Base        |            |              |                      |     |
| Sélection Lots N                 | louvements   | Stock date à date   1          | otal Article      |                                                                       |                     |                                  |                |            |              |                      |     |
| Article 10582 1ERE 2005 Lot 1820 | CÔTES DE B   | LAYE CAILL 05<br>875<br>VIN200 | ]<br>]2O''        | ype date Date de<br>Date du 01/01/2<br>Type Mvt<br>dre de Tri Date mo | Mou<br>008<br>iuver | ivement<br>15 au<br>ment / N* mo | 31/12/2100     |            | 8            | <b>3</b>             |     |
| N* de Mouvement                  | N° Lot Stock | Date du mouvement              | Type de Mouvement | (Type mouvement                                                       | ) T,                | ype de Ligne                     | Qté Inventaire | Qté Entrée | Qté Sortie I | Qté Ajustement Mou R | łé: |
| 33275                            | 1820         | 01/01/2008                     | INV               | Inventaire                                                            |                     |                                  | 87             | 0          | 0            | 0                    | _   |
| 38629                            | 1820         | 11/01/2008                     | SOR               | Sortie                                                                | S                   |                                  | 0              | 0          | 2            | 0                    |     |
| 39699                            | 1820         | 23/01/2008                     | SOR               | Sortie                                                                | S                   |                                  | 0              | 0          | 7            | 0                    |     |
| 39503                            | 1820         | 25/01/2008                     | ENT               | Entrée                                                                | Е                   |                                  | 0              | 90         | 0            | 0                    |     |
| 40076                            | 1820         | 27/01/2008                     | SOR               | Sortie                                                                | S                   |                                  | 0              | 0          | 6            | 0                    |     |
| 38027                            | 1820         | 30/01/2008                     | SOR               | Sortie                                                                | S                   |                                  | 0              | 0          | 6            | 0                    |     |
| 10052                            | 1000         | 01 /02 /2000                   | COD               | Cortio                                                                | c                   |                                  | 0              | 0          | - 1          | 0                    |     |

#### **ONGLET TOTAL ARTICLES**

Permet d'obtenir les quantités en stock et disponibles par article, tous lots confondus

| 9 | Consult    | ation de S | Stock     |                                    |       |              |           |               |           |             |             |               | X |
|---|------------|------------|-----------|------------------------------------|-------|--------------|-----------|---------------|-----------|-------------|-------------|---------------|---|
|   | Client     |            |           |                                    | Tarif | 1            | Tarif     | de Base       |           |             |             |               |   |
| S | élection L | ots Mo     | mements   | Stock date à date Total Article    | -     |              |           |               |           |             |             |               |   |
|   |            |            |           |                                    |       | ~            |           |               |           |             |             |               |   |
|   | Cumu       | il par N°. | Article   |                                    | -     |              |           |               |           | 🖌 🛛         |             |               |   |
|   |            | D1         | / D2 / D3 | 3/D4                               |       |              |           |               |           |             |             |               |   |
|   | N* Article | Code D1    | /D2/D3    | ,                                  | Phy:  | sique [      | isponible | Désignation ( | Millésime | (Millésime) | Unité vente | (Unité vente) | ^ |
|   | 10714      | BIE22 D1   |           |                                    |       | -2           | -2        |               |           |             | P31         | Pack 2.57     |   |
|   | 10803      | BIE23      | Article   |                                    |       | 2            | 2         |               |           |             | P26         | Pack 24 x 50  |   |
|   | 10582      | VIN2002    | 2005      | 1ERE CÔTES DE BLAYE CAILLEAUX      |       | 113          | / 113     |               | 05        | 2005        | B75         | 0,75 L        |   |
|   | 10013      | ALC174     |           | ABSENTE                            |       | $\checkmark$ | -1        |               |           |             | B70         | 0,70 L        |   |
|   | 10695      | ALC422     |           | ABSENTE + ETUI & CUILLERE          |       | 8            | 8         |               |           |             | B70         | 0,70 L        |   |
|   | 10653      | DWS31      | <u> </u>  | ALLUMETTES                         |       | 711          | 711       |               |           |             | UN          | UNITE         |   |
|   | 10282      | VIN1551    |           | ALTANA DI VICO IGT CHARDONNAY      |       | 45           | 45        |               | 06        | 2006        | B75         | 0,75 L        |   |
|   | 10283      | VIN1552    |           | ALTANA DI VICO IGT P. GRIGIO BLANC |       | 276          | 276       |               | 06        | 2006        | B75         | 0,75 L        |   |
|   | 10441      | VIN1907    |           | ALTANA DI VICO IGT P. GRIGIO ROSE  |       | 90           | 90        |               | 06        | 2006        | B75         | 0,75 L        |   |
|   | 10243      | ALC327     |           | AMARETTO DI VENEZIA 70CL 25%       |       | 0            | 0         |               |           |             | B70         | 0,70 L        |   |
|   | 10632      | ALC352     |           | AMARULA 70CL 17%                   |       | 1            | 1         |               |           |             | B70         | 0,70 L        |   |
|   | 10098      | VIN1561    |           | ANDES CABERNET SAUVIGNON 75CL      |       | 92           | 92        |               |           |             | B75         | 0,75 L        |   |
|   | 10099      | VIN1394    |           | ANDES CHARDONNAY                   |       | 51           | 51        |               |           |             | B75         | 0.751         |   |

D1/D2/D3 donnerait même les totaux en stock et disponibles sur l'ensemble des articles ayant des désignations 1, 2 et 3 identiques (une même appellation, même présentation...)

#### STOCK DATE A DATE

Reconstitue, entre deux dates, ce qu'ont été :

- le stock début, (à la date début saisie)
- les entrées, les sorties entre les deux dates
- et donc le stock fin (à la date de fin saisie)

| 🧐 c  | Consultatio    | n de Stock                                |                 |                     |                       |                |             |               |             |
|------|----------------|-------------------------------------------|-----------------|---------------------|-----------------------|----------------|-------------|---------------|-------------|
|      | Client         |                                           |                 | Т                   | arif 1 Tarifd         | e Base         |             |               |             |
| Séle | ection Lots    | Mouvements Stock date à date              | otal Article    |                     |                       |                |             |               |             |
|      |                | 1                                         |                 |                     |                       |                |             |               |             |
|      | Du 01/01/2     | 2008 15 au 01/01/2008 15                  | Prendre en corr | npte les lots périm | és                    |                |             |               |             |
|      |                |                                           | Prendre en corr | npte les dates de   | disponibilités du lot | <b>«</b>       |             |               |             |
|      |                |                                           |                 |                     |                       |                |             |               | ~           |
| G    | lisser une en- | iête de colonne ici pour grouper selon ce | tte colonne     |                     |                       |                |             |               |             |
|      | N* Articl 💌    | Désignation 1                             | 💌 Unité ve ⊻    | Stock déb 😒         | Somme entrée ⊻        | Somme sortie ⊻ | Stock fin 💌 | (Unité vente) | <b>×</b>    |
|      | 10714          | 1/2 METRE DE BIERE (9 BIERES)             | P31             | 0                   | 0                     | 0              | 0           | Pack 2.57     |             |
|      | 10803          | 1664 24×50CL                              | P26             | 0                   | 0                     | 0              | 0           | Pack 24 x 50  |             |
|      | 10582          | 1ERE CÔTES DE BLAYE CAILLEAUX             | B75             | 87                  | 0                     | 0              | 87          | 0,75 L        |             |
|      | 10013          | ABSENTE                                   | B70             | 0                   | 0                     | 0              | 0           | 0,70 L        |             |
|      | 10695          | ABSENTE + ETUI & CUILLERE                 | B70             | 10                  | 0                     | 0              | 10          | 0,70 L        |             |
|      | 10653          | ALLUMETTES                                | UN              | 761                 | 0                     | 0              | 761         | UNITE         |             |
|      | 10282          | ALTANA DI VICO IGT CHARDONNAY             | B75             | 0                   | 0                     | 0              | 0           | 0,75 L        |             |
|      | 10283          | ALTANA DI VICO IGT P. GRIGIO BLAN         | IC B75          | 683                 | 0                     | 0              | 683         | 0,75 L        |             |
|      | 10441          | ALTANA DI VICO IGT P. GRIGIO ROSI         | E 875           | 117                 | 0                     | 0              | 117         | 0,75 L        |             |
|      | 10243          | AMARETTO DI VENEZIA 70CL 25%              | B70             | 0                   | 0                     | 0              | 0           | 0,70 L        |             |
|      | 10632          | AMARULA 70CL 17%                          | B70             | 1                   | 0                     | 0              | 1           | 0,70 L        |             |
|      | 10098          | ANDES CABERNET SAUVIGNON 75C              | L 875           | 143                 | 0                     | 0              | 143         | 0,75 L        |             |
|      | 40000          |                                           | 0.35            | 000                 |                       |                | 000         | 0.751         |             |
|      | 736            |                                           |                 | 86924.00            | 0.00                  | 0.00           | 86924.00    |               | <u>∽</u>    |
| <    |                |                                           |                 |                     |                       |                |             |               | <u>&gt;</u> |
|      |                |                                           |                 | m                   | 1                     |                |             |               |             |
|      |                |                                           |                 | ∭ 🚫 Įn              | primer                |                |             |               | Fermer      |

A noter que nous sommes ici sur le nouveau composant, très performant notamment au niveau des regroupements et des totalisations.

## Les états imprimables

Très important : le choix du modèle d'édition DOIT être fait en fonction de l'onglet de sélection :

- il faut utiliser un modèle « Stock à date ... » pour éditer le stock à date
- un « Inventaire... » pour une édition d'inventaire
- un autre modèle pour stock et disponible actuel

Un mauvais choix peut vous donner des résultats « surprenants », voire complètement erronés.

| Client                                      | Tarif 1                                          | Tarif de Base            |                           |
|---------------------------------------------|--------------------------------------------------|--------------------------|---------------------------|
| élection   Lots   Mouvements Stock d        | al 🥨 Choix d'un Etat à imprimer                  |                          |                           |
| Du 01/01/2008 🛐 au 01/01/20                 | C Etats de Base :                                |                          |                           |
|                                             | N* Etat Libellé                                  | Chemin d'accès 🔼 🔼       |                           |
|                                             | 1634 Dispo Global par Article                    | Dispo Global par Artic 📃 |                           |
| Glisser une en-tête de colonne ici pour gro | u 🔢 1635 Dispo Global par Article sur 2 Colonnes | Dispo Global par Artic   |                           |
| N* Articl V Désignation 1                   | 1630 Inventaire                                  | Inventaire.RTM           | Stock fin 👽 (Unité vente) |
| 10714 1/2 METBE DE BIEBE (S                 | 1633 Inventaire début exercice                   | Inventaire début exer    | D Pack 257                |
| 10803 1664 24×50Cl                          | 1639 Inventaire Valorisé en Dernier Prix d'Achat | Inventaire Valorisé en   | 0 Pack 24 x 50            |
| 10582 1EBE CÔTES DE BLAYE                   |                                                  | ×                        | 87 0.751                  |
| 10013 ABSENTE                               |                                                  |                          | <b>n n</b> 0.701          |
| 10695 ABSENTE + ETUL & CUIL                 | Vos Etats :                                      | 10 0 70 L                |                           |
| 10653 ALLUMETTES                            |                                                  | Chemin d'acci            | 0 761 UNITE               |
| 10282 ALTANA DI VICO IGT CH                 | A 25 Inventoire por O/I                          | nev Export Stock r       | 0 0 0.75L                 |
| 10283 ALTANA DI VICO IGT P                  | 20 Inventaire par CVI                            | Inventaire par           | 683 0.751                 |
| 10441 ALTANA DI VICO IGT P                  | 37 Inventaire valorisé à PB E2                   | Inventaire par           | 117 0.751                 |
| 10243                                       | 38 Stock à date valorisé à PB E2                 | Stock à date y           | 0 0 701                   |
| 10632                                       | 33 Stock à date valorisé au Prix d'Achat         | Stock à date v           | 1 0.701                   |
| 10098                                       |                                                  | 0.00.00.00.00            | 143 0 751                 |
|                                             |                                                  |                          | 1 25 0 200                |
| 736                                         |                                                  | ×                        | 86924.00                  |
| <                                           |                                                  | >                        |                           |
|                                             | 1 Nombre d'exemplaires                           |                          |                           |
|                                             |                                                  |                          |                           |

| 0       | 100 %                                                                                                    |                                                                                                    | erner                                                  |                                                                                                    | _                                                                  |                                                                                                  |                                                                                                    |                                                                                                    | _                                                                                                    |
|---------|----------------------------------------------------------------------------------------------------|----------------------------------------------------------------------------------------------------|--------------------------------------------------------|----------------------------------------------------------------------------------------------------|--------------------------------------------------------------------|--------------------------------------------------------------------------------------------------|----------------------------------------------------------------------------------------------------|----------------------------------------------------------------------------------------------------|----------------------------------------------------------------------------------------------------|
|         |                                                                                                    |                                                                                                    | Tél:03/21                                              | 97 92 00                                                                                                    |                                                                    | Stock Valorisé à                                                                                 |                                                                                                    |                                                                                                    |                                                                                                    |
|         |                                                                                                    |                                                                                                    | Fax:03 21 97 58 59<br>Email: contact@eurostop.fr       |                                                                                                    |                                                                    |                                                                                                  | une                                                                                                    | date                                                                                                    |                                                                                                    |
|         |                                                                                                    |                                                                                                    | crimer; con                                            | racit@arios                                                                                                    | nuga n                                                             |                                                                                                  |                                                                                                    |                                                                                                    | 69.92                                                                                                    |
| Stock   | a la date d                                                                                                    | du : 01/01/2008                                                                                                    |                                                        |                                                                                                    |                                                                    |                                                                                                  |                                                                                                    |                                                                                                    |                                                                                                    |
| Stock   | ite : MAG                                                                                                    | du : 01/01/2008                                                                                                    |                                                        |                                                                                                    |                                                                    | Stook                                                                                            | Terf tese                                                                                                    | Valorisation                                                                                                    | MLet                                                                                                    |
| Stock   | a la date d<br>ite : MAG<br>10582                                                                                                    | SU : 01/01/2008<br>TERE CÔTES DE BLAVE CALLEAUX 2005                                                                                                    | 2005                                                   | 0.75 L                                                                                                    | MAG                                                                | Stock<br>87                                                                                      | Terif case<br>1.39                                                                                                    | Velorisation<br>120.93                                                                                                    | MLet<br>1820                                                                                                    |
| Stock   | ite : MAG<br>10582<br>10695                                                                                                    | SU : 01/01/2008<br>TERE CÔTES DE BLAYE CALLEAUX 2005<br>ABSENTE - ETUI & CULLERE                                                                                                    | 2005                                                   | 0,75 L<br>0,70 L                                                                                                    | MAG<br>MAG                                                         | Stock<br>87<br>10                                                                                | Terr Depe<br>1.39<br>10.00                                                                                                 | Valorisation<br>120.93<br>100.00                                                                                                    | 1820<br>1824                                                                                                    |
| Stock   | ite : MAG<br>10582<br>10695<br>10653                                                                                                    | SU : 01/01/2008<br>TERE CÔTES DE BLAYE CAULEAUX 2005<br>ABSENTE - ETULS CULLERE<br>ALLUMETTES                                                                                                    | 2005                                                   | 0.75 L<br>0.70 L<br>UNITE                                                                                                    | MAG<br>MAG<br>MAG                                                  | 87<br>10<br>761                                                                                  | Tanf base<br>1.39<br>10.00<br>1.00                                                                                         | Valorisation<br>120.93<br>100.00<br>761.00                                                                                                    | 1820<br>1824<br>1825                                                                                                 |
| Stock   | ite : MAG<br>10582<br>10695<br>10653<br>10283                                                                                                    | U : 01/01/2008<br>IERE CÔTES DE BLAYE CALLEAUX 2005<br>ABSENTE + ETU-8 CULLERE<br>ALLUMETTES<br>ALTANA DI VICO KOT P. GRIGIO BLANC<br>ALTANA DI VICO KOT P. GRIGIO BLANC                                                                                                    | 2005                                                   | 0.75 L<br>0.70 L<br>UNITE<br>0.75 L                                                                                           | MAG<br>MAG<br>MAG                                                  | 87<br>10<br>761<br>683                                                                           | Tanf base<br>1.39<br>10.00<br>1.00<br>1.40                                                                                 | Valorisation<br>120.93<br>100.00<br>761.00<br>956.20                                                                                                    | MLet<br>1820<br>1824<br>1825<br>1828                                                                                 |
| Stock   | ite : MAG<br>10582<br>10695<br>10653<br>10653<br>10283<br>10411<br>10411                                                                                                    | SU : 01/01/2008<br>1ERE CÔTES DE BLAYE CALLEAUX 2005<br>ABSENTE - ETUIS CULLERE<br>ALLUMETTES<br>ALTANA DI VICO IGT P. GRIGIO BLANC<br>ALTANA DI VICO IGT P. ORIGIO ROSE<br>ALADIMA DU VICO IGT P. ORIGIO ROSE<br>ALADIMA JOL 1701                                                                                                    | 2005<br>2008<br>2008                                   | 0.75 L<br>0.70 L<br>UNITE<br>0.75 L<br>0.75 L                                                                                 | MAG<br>MAG<br>MAG<br>MAG                                           | 87<br>10<br>761<br>683<br>117                                                                    | Tanf base<br>1.39<br>10.00<br>1.00<br>1.40<br>1.40                                                                         | Velorisation<br>120.93<br>100.00<br>761.00<br>956.20<br>163.80                                                                                               | MLat<br>1820<br>1824<br>1825<br>1828<br>1829                                                                         |
| Stock   | ite : MAG<br>10582<br>10653<br>10653<br>10653<br>10441<br>10652<br>10095                                                                                                    | U : 01/01/2008<br>TERE CÔTES DE BLAYE CALLEAUX 2005<br>ABSENTE - ETUI & CULLERE<br>ALLUNETTES<br>ALTANA DI VICO IGT P. GRIGIO BLANC<br>ALTANA DI VICO IGT P. GRIGIO ROSE<br>AMARULA 70CL 175<br>AURES CAREPUT SALIVIONOM TSCI                                                                                                    | 2005<br>2008<br>2006                                   | 0.75 L<br>0.70 L<br>UNITE<br>0.75 L<br>0.75 L<br>0.75 L<br>0.75 L                                                             | MAG<br>MAG<br>MAG<br>MAG<br>MAG<br>MAG                             | 87<br>10<br>761<br>683<br>117<br>1                                                               | Tanf tese<br>1.39<br>10.00<br>1.00<br>1.40<br>1.40<br>1.40<br>0.88                                                         | Valorisation<br>120.93<br>100.00<br>761.00<br>956.20<br>163.80<br>4.60<br>125.84                                                                             | MLot<br>1824<br>1825<br>1825<br>1825<br>1833<br>1833                                                                 |
| Stock   | a la date d<br>ite : MAC<br>10582<br>10655<br>10653<br>10283<br>10441<br>10632<br>10098<br>10098                                                                                                    | U : 01/01/2008<br>TERE CÔTES DE BLAVE CALLEAUX 2005<br>ABSENTE - ETULS CULLERE<br>ALLUMETTES<br>ALTANA DI VICO IGT P. GRIGIO BLANC<br>ALTANA DI VICO IGT P. GRIGIO ROSE<br>AMARULA 70CL 17%<br>ANDES CABERNET SAUVIGION 75CL<br>ANDES CABERODINAV                                                                                                    | 2005<br>2008<br>2006                                   | 0.75 L<br>0.70 L<br>UNITE<br>0.75 L<br>0.75 L<br>0.75 L<br>0.75 L<br>0.75 L                                                   | MAG<br>MAG<br>MAG<br>MAG<br>MAG<br>MAG<br>MAG                      | 8700k<br>87<br>10<br>761<br>683<br>117<br>143<br>345                                             | Terf tese<br>1.39<br>10.00<br>1.00<br>1.40<br>1.40<br>1.40<br>0.88<br>1.19                                                 | Valorisation<br>120.93<br>100.00<br>781.00<br>958.20<br>183.80<br>4.80<br>125.84<br>4.35                                                                     | MLet<br>1820<br>1824<br>1825<br>1825<br>1825<br>1833<br>1836                                                         |
| Stock   | a la date d<br>ite : MAG<br>10595<br>10653<br>10283<br>10441<br>10632<br>10099<br>10099                                                                                                    | SU : 01/01/2008<br>TERE CÔTES DE BLAYE CALLEAUX 2005<br>ABSENTE - ETUIS CULLERE<br>ALLUMETTES<br>ALTANA DI VICO IGT P. GRIGIO BLANC<br>ALTANA DI VICO IGT P. GRIGIO BLANC<br>ALTANA DI VICO IGT P. GRIGIO BLANC<br>ANARULA TOCL 17%<br>ANDES CABERNET SAUVIGNON TSCL<br>ANDES CHARDONNAY<br>ANDES MENLOT                                                                                                    | 2005<br>2008<br>2006                                   | 0.75 L<br>0.70 L<br>UNITE<br>0.75 L<br>0.75 L<br>0.75 L<br>0.75 L<br>0.75 L<br>0.75 L                                         | MAG<br>MAG<br>MAG<br>MAG<br>MAG<br>MAG<br>MAG<br>MAG               | 8700k<br>87<br>10<br>761<br>683<br>117<br>1<br>143<br>365<br>406                                 | Terf tese<br>1.39<br>10.00<br>1.00<br>1.40<br>1.40<br>4.80<br>0.88<br>1.19<br>0.92                                         | Valorisation<br>120.93<br>100.00<br>761.00<br>956.20<br>163.80<br>4.60<br>125.84<br>434.35<br>377.52                                                         | MLat<br>1820<br>1824<br>1825<br>1825<br>1825<br>1833<br>1836<br>1837<br>1836                                         |
| Stock   | a la date d<br>ite : MAC<br>10692<br>10695<br>10653<br>10283<br>10441<br>10632<br>10098<br>10098<br>10094<br>10697                                                                                                    | MU : 01/01/2008<br>TERE CÔTES DE BLAYE CALLEAUX 2005<br>ABSENTE - ETUI & CULLERE<br>ALLUMETTES<br>ALTANA DI VICO KOT P. GRIGIO BLANC<br>ALTANA DI VICO KOT P. GRIGIO ROSE<br>AMARULA TOCL 17%<br>ANDES CABERNET SAUVISION TSCL<br>ANDES CHARDONNAY<br>ANDES MERLOT<br>ANDOU BLANC CHATEAU DE MONTQUERE                                                                                                    | 2005<br>2008<br>2006                                   | 0.75 L<br>0.70 L<br>0.75 L<br>0.75 L<br>0.75 L<br>0.75 L<br>0.75 L<br>0.75 L<br>0.75 L<br>0.75 L                              | MAG<br>MAG<br>MAG<br>MAG<br>MAG<br>MAG<br>MAG<br>MAG<br>MAG        | 87<br>10<br>761<br>683<br>117<br>1<br>143<br>365<br>406<br>83                                    | Terf tese<br>1.39<br>10.00<br>1.00<br>1.40<br>1.40<br>1.40<br>0.88<br>1.19<br>0.92<br>1.30                                 | Valorisation<br>120,93<br>100,00<br>761,00<br>966,20<br>163,80<br>4,80<br>125,84<br>434,35<br>373,52<br>107,90                                               | MLat<br>1820<br>1824<br>1825<br>1825<br>1825<br>1833<br>1835<br>1837<br>1839<br>1842                                 |
| Stock   | a la date d<br>ite : MAC<br>10582<br>10695<br>10853<br>10853<br>10441<br>10632<br>10098<br>10099<br>10099<br>10097<br>10473                                                                                                    | MU : 01/01/2008<br>TERE CÔTES DE BLAYE CALLEAUX 2005<br>ABSENTE - ETUI & CULLERE<br>ALLUMETTES<br>ALTANA DI VICO IGT P. GRIGIO BLANC<br>ALTANA DI VICO IGT P. GRIGIO ROSE<br>AMARILA 70CL 175<br>ANDES CABERNET SAUVIGNON TSCL<br>ANDES CAREDONIAY<br>ANDES MERLOT<br>ANDOU BLANC CHATEAU DE MONTGUERE<br>ANJOU BLANC LES BOISSNELLES                                                                                | 2005<br>2008<br>2006<br>7 2005                         | 0,75 L<br>0,70 L<br>UNTE L<br>0,75 L<br>0,75 L<br>0,75 L<br>0,75 L<br>0,75 L<br>0,75 L<br>0,75 L                              | MAG<br>MAG<br>MAG<br>MAG<br>MAG<br>MAG<br>MAG<br>MAG<br>MAG        | 8700k<br>10<br>761<br>683<br>117<br>1<br>143<br>365<br>406<br>83<br>49                           | Tenf bese<br>1.39<br>10.00<br>1.40<br>1.40<br>1.40<br>4.80<br>4.80<br>4.80<br>1.90<br>1.30                                 | Valorisation<br>120,93<br>100,00<br>761,00<br>956,20<br>163,80<br>125,84<br>434,35<br>373,52<br>107,90<br>63,70                                              | 1820<br>1824<br>1825<br>1825<br>1825<br>1835<br>1835<br>1835<br>1835<br>1835<br>1845                                 |
| Stock S | a la date d<br>ite : MAC<br>10582<br>10695<br>10853<br>10853<br>10853<br>10832<br>10999<br>10098<br>10099<br>10099<br>10097<br>10473<br>10452                                                                                                    | MU : 01/01/2008<br>TERE CÔTES DE BLAYE CALLEAUX 2005<br>ABSENTE - ETUIS CULLERE<br>ALLUMETTES<br>ALTANA DI VICO IGT P. GRIGIO BLANC<br>ALTANA DI VICO IGT P. GRIGIO BLANC<br>ALTANA DI VICO IGT P. GRIGIO BLANC<br>ANTES CABERNET SAUVIGNON TSCL<br>ANDES CABERNET SAUVIGNON TSCL<br>ANDES CHARDONIAY<br>ANDES MERLOT<br>ANDOU BLANC CHATEAU DE MONTQUERE<br>ANJOU BLANC LES BOISSTIELLES<br>ARGENTO CHARDONIAY      | 2005<br>2008<br>2006<br>7 2005<br>2005                 | 0.75 L<br>0.75 L<br>0.75 L<br>0.75 L<br>0.75 L<br>0.75 L<br>0.75 L<br>0.75 L<br>0.75 L<br>0.75 L<br>0.75 L<br>0.75 L          | MAG<br>MAG<br>MAG<br>MAG<br>MAG<br>MAG<br>MAG<br>MAG<br>MAG<br>MAG | 87<br>10<br>761<br>683<br>117<br>1<br>143<br>365<br>406<br>83<br>49<br>522                       | Terf teste<br>1.39<br>10.00<br>1.40<br>1.40<br>4.80<br>4.80<br>0.92<br>1.30<br>1.30<br>2.54                                | Vabrisation<br>120,93<br>100,00<br>958,20<br>183,80<br>4,80<br>125,84<br>434,35<br>373,52<br>107,90<br>63,70<br>1325,88                                      | MLat<br>1820<br>1824<br>1825<br>1825<br>1825<br>1835<br>1835<br>1845<br>1845                                         |
| Stock   | a la date d<br>ite : MAC<br>10882<br>10853<br>10853<br>10283<br>10283<br>10283<br>10283<br>10283<br>10098<br>10098<br>10094<br>10677<br>10473<br>10452<br>10451                                                                                                    | MU : 01/01/2008<br>TERE CÔTES DE BLAYE CALLEAUX 2005<br>ABSENTE - ETUIS CULLERE<br>ALLUMETTES<br>ALTANA DI VICO IGT P. GRIGIO BLANC<br>ALTANA DI VICO IGT P. GRIGIO BLANC<br>ALTANA DI VICO IGT P. GRIGIO BLANC<br>ALTANA DI VICO IGT P. GRIGIO BLANC<br>AMDES CABERNET SAUVIGNON TSCL<br>ANDES CHARDONNAY<br>ANDES MERLOT<br>ANDOU BLANC CHATEAU DE MONTOUERE<br>ANDOU BLANC CHATEAU DE MONTOUERE<br>ARGENTO MALBEC | 2005<br>2008<br>2008<br>7 2005<br>2005<br>2005         | 0.75 L<br>UNIT<br>0.75 L<br>0.75 L<br>0.75 L<br>0.75 L<br>0.75 L<br>0.75 L<br>0.75 L<br>0.75 L<br>0.75 L<br>0.75 L            | MAG<br>MAG<br>MAG<br>MAG<br>MAG<br>MAG<br>MAG<br>MAG<br>MAG<br>MAG | 87<br>87<br>10<br>761<br>683<br>117<br>1<br>143<br>365<br>406<br>83<br>49<br>522<br>216          | Tanf sese<br>1.39<br>10.00<br>1.40<br>1.40<br>4.80<br>0.88<br>1.19<br>0.92<br>1.30<br>1.30<br>1.30<br>2.54                 | Vabrisation<br>120,93<br>100,00<br>761,00<br>956,20<br>163,80<br>4,80<br>4,80<br>4,80<br>125,64<br>434,35<br>373,52<br>107,90<br>63,70<br>1 325,88<br>548,64 | MLat<br>1620<br>1624<br>1625<br>1625<br>1633<br>1636<br>1637<br>1636<br>1843<br>1643<br>1643                         |
| Stock   | a la date d<br>ite : MAC<br>10582<br>10853<br>10853<br>10441<br>10632<br>10098<br>10098<br>10088<br>100888<br>100888<br>100888<br>100888<br>100888<br>1008888 | MU : 01/01/2008<br>TERE CÔTES DE BLAYE CALLEAUX 2005<br>ABSENTE - ETUI & CULLERE<br>ALLUMETTES<br>ALTANA DI VICO IGT P. GRIGIO BLANC<br>ALTANA DI VICO IGT P. GRIGIO ROSE<br>AMARULA 70CL 17%<br>ANDES CHARDONNAY<br>ANDES MERLOT<br>ANDOU BLANC CHATEAU DE MONTQUERE<br>ANJOU BLANC LES BOISSITIELLES<br>ARGENTO CHARDONNAY<br>ARGENTO MALBEC<br>ARIGITO MALES                                                      | 2005<br>2008<br>2008<br>7 2005<br>2005<br>2005<br>2005 | 0.75 L<br>UNITE<br>0.75 L<br>0.75 L<br>0.75 L<br>0.75 L<br>0.75 L<br>0.75 L<br>0.75 L<br>0.75 L<br>0.75 L<br>0.75 L<br>0.75 L | MAG<br>MAG<br>MAG<br>MAG<br>MAG<br>MAG<br>MAG<br>MAG<br>MAG<br>MAG | 8700k<br>87<br>10<br>761<br>883<br>117<br>1<br>43<br>365<br>405<br>83<br>49<br>522<br>216<br>128 | Tenf bese<br>1,39<br>10,00<br>1,00<br>1,40<br>1,40<br>4,80<br>0,88<br>1,19<br>0,92<br>1,30<br>1,30<br>2,54<br>2,54<br>2,01 | Vabrisation<br>120,93<br>100,00<br>781,00<br>956,20<br>183,80<br>4,80<br>125,84<br>434,35<br>373,52<br>107,90<br>63,70<br>1,325,88<br>548,84<br>257,28       | MLat<br>1822<br>1824<br>1825<br>1825<br>1833<br>1836<br>1837<br>1839<br>1840<br>1840<br>1840<br>1857<br>1859<br>1859 |

RAPPEL : si l'édition fait plusieurs pages, et que vous souhaitez visualiser le total général (valorisation totale du stock par exemple), il FAUT avancer page par page, jusqu'à la fin du rapport

| ipri | nssie | m |       |       |   |            |
|------|-------|---|-------|-------|---|------------|
| ۰    | ۵     | 8 | 100 % | ાવા વ | 1 | Fermer     |
| pro  | essie | m |       |       |   |            |
|      |       |   | 100 % | 4040  | 1 | <br>Fermer |

# Ajouter un lot de stock à un article.

### En gestion de stock

Allez dans une des fenêtres de gestion des stocks suivante : inventaire, ajustement, entrée, sortie, perte.

Faites votre sélection.

| 😰 Saisie de mouvement         | ts de stock de type Inventaire               |                                         | ×  |
|-------------------------------|----------------------------------------------|-----------------------------------------|----|
| Date inventaire : 01/01/200   | 18 🔟 Date Co                                 | omptage: // IS                          |    |
| Article : N*                  | Millésime 🛛 🖗                                | N° fournisseur                          | 2  |
| Désignation 7                 |                                              |                                         | _  |
| Désignation 3                 |                                              | Tupe date                               | Þ  |
|                               |                                              | Date du // 15 au // 15 C Non            |    |
|                               |                                              | Ordre de tri                            | 5  |
|                               | Plates and Lates 22 and Lates Card Diversity |                                         |    |
| Lot perime IN Article IN      | 1919 DA2 MAC I                               | De article Designation I Ute            |    |
| Non 10714                     | 2532 DA2 MAG                                 | F 236 1664 24/250Cl                     |    |
| Non 10582                     | 1820 DA2 MAG                                 |                                         |    |
| <ul> <li>Non 10013</li> </ul> | 1823 DA2 MAG                                 | A C174 ABSENTE                          |    |
| Non 10695                     | 1824 DA2 MAG /                               | A C422 ABSENTE + ETUI & CUILLERE        |    |
| Non 10653                     | 1825 NELL MAG                                | NVS31 ALLUMETTES                        |    |
| Non 10282                     | 🥻 Créer un nouveau lot de stock              | 11551 ALTANA DI VICO IGT CHARDONNAY     |    |
| Non 10283                     | Supprimer le lot                             | 1552 ALTANA DI VICO IGT P. GRIGIO BLANC |    |
| Non 10441                     | Recalcul du stock                            | 1907 ALTANA DI VICO IGT P. GRIGIO ROSE  |    |
| Non 10243                     | Validation inventaire                        | C327 AMARETTO DI VENEZIA 70CL 25%       |    |
| Non 10632                     |                                              | C352 AMARULA 70CL 17%                   | ~  |
|                               | Exporter les données des lots                | <u>&gt;</u>                             |    |
| SS ⊻alider SS Anno            | u Tout sélectionner Ctrl+A                   | Eeme                                    | er |

Sélectionnez les articles sur lesquels vous voulez créer des lots, faites un clic droit et choisissez 'Créer un nouveau lot de stock'.

Si l'article sélectionné n'a pas de lot de stock, cela en créé un sur le dépôt d'initialisation, et avec le type fiscal de l'article. Si vous créez un nouveau lot à partir d'un lot existant, ce lot est dupliqué (même dépôt, même type fiscal) avec une quantité à 0 donc en conservant les valeurs du lot d'origine relatives aux critères, localisation, date de disponibilité, etc.

ATTENTION : ces créations automatiques doivent être réfléchies.

## En opération commerciale (vente ou achat)

Certains utilisateurs peuvent avoir le droit de disposer d'un bouton 'Création lot de stock' qui permet d'ajouter un lot à un ou des articles sélectionnés.

Ce cas de figure est à réserver en particulier dans le cas de NEGOCE : un lot de négoce n'existe pas sur l'article qu'on est en train de vendre et on sait qu'on peut l'acheter ; on peut alors créer ce lot 'Négoce' et positionner d'emblée la quantité sur ce lot. Cette création de lot ne crée pas de quantité en stock, elle ne fait que 'préparer la ligne' pour gérer cette quantité.